## さがみはらネットワークシステム よくある質問と答え (利用者画面)

★ログインについて

| ログインするパスワード(暗証番号)を忘れてしまい | パスワード(暗証番号)は電話等ではお答えできませ          |
|--------------------------|-----------------------------------|
| ました。                     | ん。登録者ご本人(団体の場合は代表者)が運転免許          |
|                          | 証・保険証等をお持ちの上、ご利用施設の登録窓口へ          |
|                          | お越しください。                          |
|                          | ※システムに <u>メールアドレスを登録してある場合は</u> 、 |
|                          | パスワード再設定の案内を登録済みアドレスへメー           |
|                          | ルで送ることができます。                      |
|                          | (この場合は施設の窓口へ来る必要がありません。)          |
| ログインしたら「未納により取消された予約がありま | スポーツ施設については、予約時に画面に表示された          |
| す」と表示されました。              | 納付期限までに使用料のお支払いがなかった場合、予          |
|                          | 約は自動で取消されます。                      |
|                          | 取消された予約は予約メニューの「予約の確認・取消」         |
|                          | ⇒「取消済予約」で確認することができます。             |
| "入力された利用者番号は無効です"と表示されまし | さがみはらネットワークシステムの利用者登録の有           |
| た。                       | 効期間は2年です。有効期間の2年間に一度も利用が          |
|                          | なかった場合は、登録が無効となります。               |
|                          | 改めて利用者登録の手続きをしてください。              |

## ★抽選申込

| して                                                                             |
|--------------------------------------------------------------------------------|
| ください。                                                                          |
| <ul> <li>▲選∨</li> <li>込み</li> <li>の確認・取満</li> <li>の確認</li> <li>当過確認</li> </ul> |
| ニスコートが                                                                         |
| の申込数で、                                                                         |
|                                                                                |
| 人が申込中                                                                          |
|                                                                                |
| 号を付けてい                                                                         |
| で、どれを選                                                                         |
|                                                                                |
|                                                                                |
| · · · · · · · · · · · · · · · · · · ·                                          |
| と月に5回ま                                                                         |
| 表示される申                                                                         |
| それ以上の申                                                                         |
|                                                                                |
|                                                                                |

| 「申込番号、希望番号」をクリックしても「選択して | ひと月に申込できる件数の上限に達しています。これ  |
|--------------------------|---------------------------|
| ください」の表示が変わりません。         | 以上の申込はできません。              |
|                          | すでに申込した内容は「抽選」ボタンをクリックした  |
|                          | ときに表示されるメニューの「抽選申込の確認・取消」 |
|                          | の画面で確認できます。               |
| 「催し名」には何を入力するのですか。       | イベント等のために施設を利用する場合、イベントの  |
|                          | 名称を入力することができます。イベント等でなけれ  |
|                          | ば空欄のままでかまいません。一度入力した「催し物  |
|                          | 名」は予約の確定後に訂正することはできません。   |
| 「利用人数」を入力する欄がありますが、当日の参加 | 利用人数の欄は空欄のままでも構いません。      |
| 人数は当日にならないとわかりません。       | 施設の定員を超えた人数を入力した場合は警告が表   |
|                          | 示され申込ができません。              |

## ★抽選結果の確認・当選申請

| 抽選に申込をしたはずなのに、「抽選結果の確認」画面                     | 「抽選結果の確認」画面には当選をして、まだ利用申        |
|-----------------------------------------------|---------------------------------|
| に"該当する抽選はありません"と表示されます。                       | 請をしていない申込だけが表示されます。             |
| (     (     (                                 | 落選した申込は「確認済の当選結果」画面に表示され<br>ます。 |
| → <u>→ → → → → → → → → → → → → → → → → → </u> | ※システムにメールアドレスを登録すると当選・落選        |
| 確認済の当遅確認 さい。                                  | すべての結果がメールで送信されます。              |
| 当選したはずなのに「抽選結果の確認画面」から申込                      | 当選申請をした申込は「確認済の当選確認」に移り、        |
| が消えてしまいました。                                   | 「抽選結果の確認」からは消えます。               |
| 抽選が終わっているはずなのに「抽選申込の確認・取                      | 抽選の結果、当選した申込は「抽選結果の確認」、落選       |
| 消」画面には"確認中"とだけ表示され、当選・落選の                     | した申込は「確認済の当選確認」に表示されます。         |
| 結果がわかりません。                                    |                                 |
| ★予約申込                                         |                                 |
| "申込された内容は、利用制限等の理由により、予約で                     | 施設の利用には次のような制限があります。            |
| きませんでした。"と表示されました。                            | ●公民館(5回)、青少年学習センター(8回)は、ひ       |
|                                               | と月に利用できる回数の上限が決まっています。上限        |
|                                               | を超えての申込はできません。                  |
|                                               | ●スポーツ施設は、学校ナイター、城山・津久井・相        |
|                                               | 模湖・藤野の各地区のスポーツ施設を除き、同じ施設        |
|                                               | の連続したコマを予約できません。また、同じ時間帯        |
|                                               | に複数の施設を予約できません。                 |
|                                               | ●グラウンドを分割している施設では、安全上同時に        |
|                                               | 利用できる種目の組み合わせに制限があります。          |
| "現在空き状況を表示させていた施設は、ログインし                      | さがみはらネットワークシステムでは、ご利用になる        |
| た利用者の方が予約できない施設です。"と表示され                      | 施設の区分ごとに利用者登録が必要です。             |
| ました。                                          | 例:公民館利用団体の登録では、スポーツ施設や他の        |
|                                               | 学習施設の予約はできません。ご利用になりたい施設        |
|                                               | の区分ごとに利用者登録をしてください。             |

| 空き状況の画面で「施設」のプルダウンメニューが変                                     | トップページ(いつ、どこで~の画面)で特定の施設          |
|--------------------------------------------------------------|-----------------------------------|
| 更できません。                                                      | を指定している場合、施設を変更できません。             |
| 空き状況 ⑦<br>指定条件 2024年4月1日~、大沢公民館大会講室(定員150名)で会議・打合せを<br>マ条件変更 | 条件変更のボタンを押してトップページに戻り、施設          |
|                                                              | を選び直してください。「どこで」の施設欄を" <b>指定し</b> |
| 1000CCC CT1774<br>智 施設                                       | ない"として検索をすれば、空き状況の画面のプルダ          |
| 大沢公民館                                                        | ウンメニューを選択することができます。               |
| 総合学習センターの「延長」や「繰上」はどのように                                     | 新しいシステムでは「延長」や「繰上」を申し込むこ          |
| 申し込むのですか                                                     | とができません。施設の窓口でお申し込みください。          |
| 予約を取消したいが「予約の確認・取消」画面で取消                                     | 予約を取消しできる期間を過ぎていると取消ボタン           |
|                                                              | は表示されません。                         |
| ボタンが表示されません。                                                 | 施設の窓口へ直接連絡してください。                 |

## ★利用者メニュー

| メールアドレスを登録すると抽選結果がメールで届<br>くと聞きました。メールアドレスはどこの画面で登録          | トップページ右上のログインボタンからシステムに                                                   |
|--------------------------------------------------------------|---------------------------------------------------------------------------|
| するのですか<br>有効期限: 年2月19日<br>パ(スワード変更<br>メールアドレス登録<br>口座振誓結果の確認 | ログインして、画面右上に利用者名が表示されたら、<br>名前の右側の"▼"を押して表示される「メールアドレ<br>ス登録」画面で登録してください。 |
| メールアドレスを登録すると、どのようなメールが届<br>くのですか                            | 抽選の結果がメールで届くほか、予約や取消の内容、<br>パスワードがわからなくなった場合に再設定の案内<br>メールを受信することができます。   |